#### **Planning & Building Online Services**

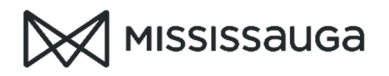

Schedule Permit Inspections

- 1) Visit <u>www.mississauga.ca/inspections</u> and click "Schedule Inspection"
- 2) Enter your application number and webID (located on your building permit notice)

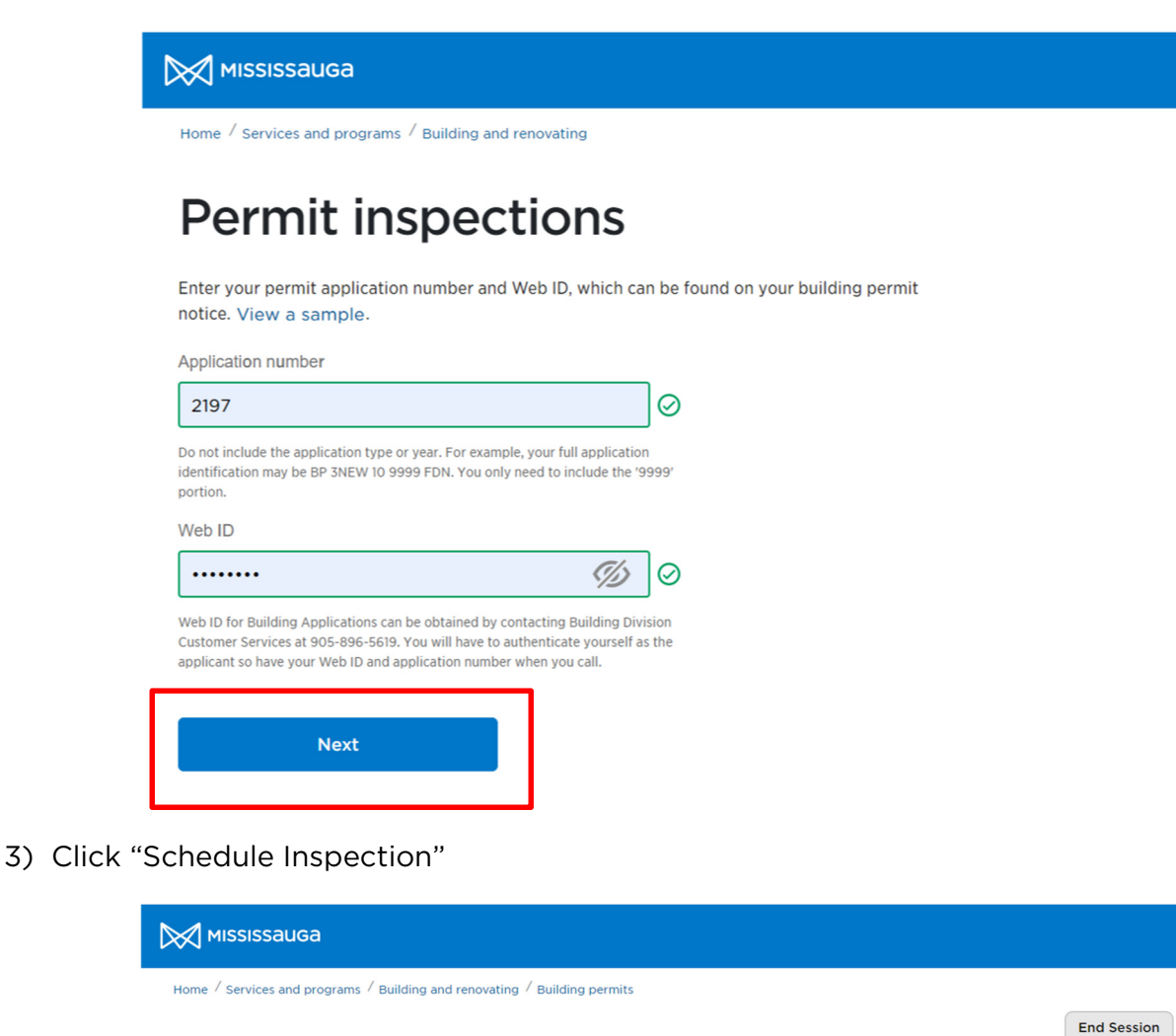

# **Permit Inspections**

View your application details and previous inspection results. You can also schedule permit inspections.

| Application<br>Address<br>Unit | BP 3NEW 20 2197<br>300 CITY CENTRE DR<br>TEST | Status<br>Issue date<br>Description | ISSUED PERMIT<br>2020/09/23<br>JW - DO NOT ASSI<br>INPSPECTORS THIS | GN REVIEWERS AND |
|--------------------------------|-----------------------------------------------|-------------------------------------|---------------------------------------------------------------------|------------------|
| Previous inspectio             | on results<br>× ~                             |                                     |                                                                     |                  |
| Inspection date 💲              | Туре 🗘                                        |                                     | Address 🗘                                                           | Unit 🗘 Result 🗘  |
| Not completed                  | DEMOLITION                                    |                                     | 201 CITY CENTRE DR                                                  | TEST             |
| Not completed                  | BLDG FINAL                                    |                                     | 300 CITY CENTRE DR                                                  | No<br>Units      |
| Not completed                  | BLDG FINAL OCCUPANCY                          |                                     | 300 CITY CENTRE DR                                                  | No<br>Units      |

Schedule inspection

### **Planning & Building Online Services**

Schedule Permit Inspections

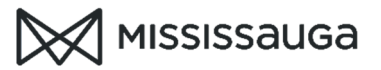

4) Enter the inspection details and click "next"

# Schedule Permit Inspections

| Building                                                                                            |                                                                 |           |
|----------------------------------------------------------------------------------------------------|-----------------------------------------------------------------|-----------|
| 300 CITY CENTRE DR                                                                                  | x ~ 🛛 🛇                                                         |           |
| Requestor                                                                                           |                                                                 |           |
| TEST REQUESTOR                                                                                      |                                                                 | $\oslash$ |
| Phone number                                                                                        |                                                                 |           |
| 905-615-3200                                                                                        |                                                                 | $\oslash$ |
| Inspection type                                                                                     |                                                                 |           |
| Building Inspection                                                                                 | x ~ 🛛                                                           |           |
| BLDG MISCELLANEOUS                                                                                  | x ~ 🥥                                                           |           |
| Preferred date                                                                                      |                                                                 |           |
| 2020-10-16                                                                                          |                                                                 |           |
| If you have a preference for the timing of the inspection, pl<br>the inspection.<br>Unit (optional) | lease contact the assigned inspection in the morning on the day | of<br>Ø   |
| Special instructions (optional)                                                                     |                                                                 |           |
|                                                                                                    |                                                                 |           |
| Max 255 characters                                                                                  |                                                                 |           |

### **Planning & Building Online Services**

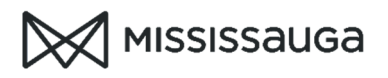

Schedule Permit Inspections

5) Verify the details and click "submit". If you the information is incorrect, click on "enter inspection details to edit your entries.

| 0 | Enter inspection details                         |                    |  |
|---|--------------------------------------------------|--------------------|--|
| 2 | Verify inspection details                        |                    |  |
|   | Please confirm the following inspection details. | BP 3NEW 20 2197    |  |
|   | Address                                          | 300 CITY CENTRE DR |  |
|   | Unit(s)                                          |                    |  |
|   | Preferred date                                   | October 16, 2020   |  |
|   | Inspection type                                  | BLDG MISCELLANEOUS |  |
|   | Special instructions                             |                    |  |
| [ | Submit                                           |                    |  |

6) Your inspection confirmation will be displayed

| 0 | Enter inspection details                                                                                                    |                    |  |  |
|---|----------------------------------------------------------------------------------------------------|--------------------|--|--|
| 0 | Verify inspection details                                                                                                    |                    |  |  |
| 3 | Confirmation                                                                                                    |                    |  |  |
|   | Success!<br>Your request has been submitted. If you have a preference for an inspection<br>time, contact your assigned inspector the morning of your inspection date.<br>You can print this page to retain a copy of the confirmation for your records.<br>View previous inspection results |                    |  |  |
|   |                                                                                                    |                    |  |  |
|   | Application                                                                                                    | BP 3NEW 20 2197    |  |  |
|   | Address                                                                                                    | 300 CITY CENTRE DR |  |  |
|   | Unit(s)                                                                                                    |                    |  |  |
|   | Preferred date                                                                                                    | October 16, 2020   |  |  |
|   | Inspection type                                                                                                    | BLDG MISCELLANEOUS |  |  |
|   | Inspector Name                                                                                                    |                    |  |  |
|   | Inspection Phone #                                                                                                    |                    |  |  |
|   | Special instructions                                                                                                    |                    |  |  |
|   | Schedule another inspection                                                                                                    |                    |  |  |